# JAVA = Coffee, NOT for your Point of Sale

As Presented by Tamara Blanchard, School Services of MT and Infinite Campus Certified Trainer and Support

## Point of Sale 2.0 Highlights

- Java belongs in coffee... not on our desktop
- User friendly design
- Virtual Keyboard
- Multiple schools/application
- Easy reporting

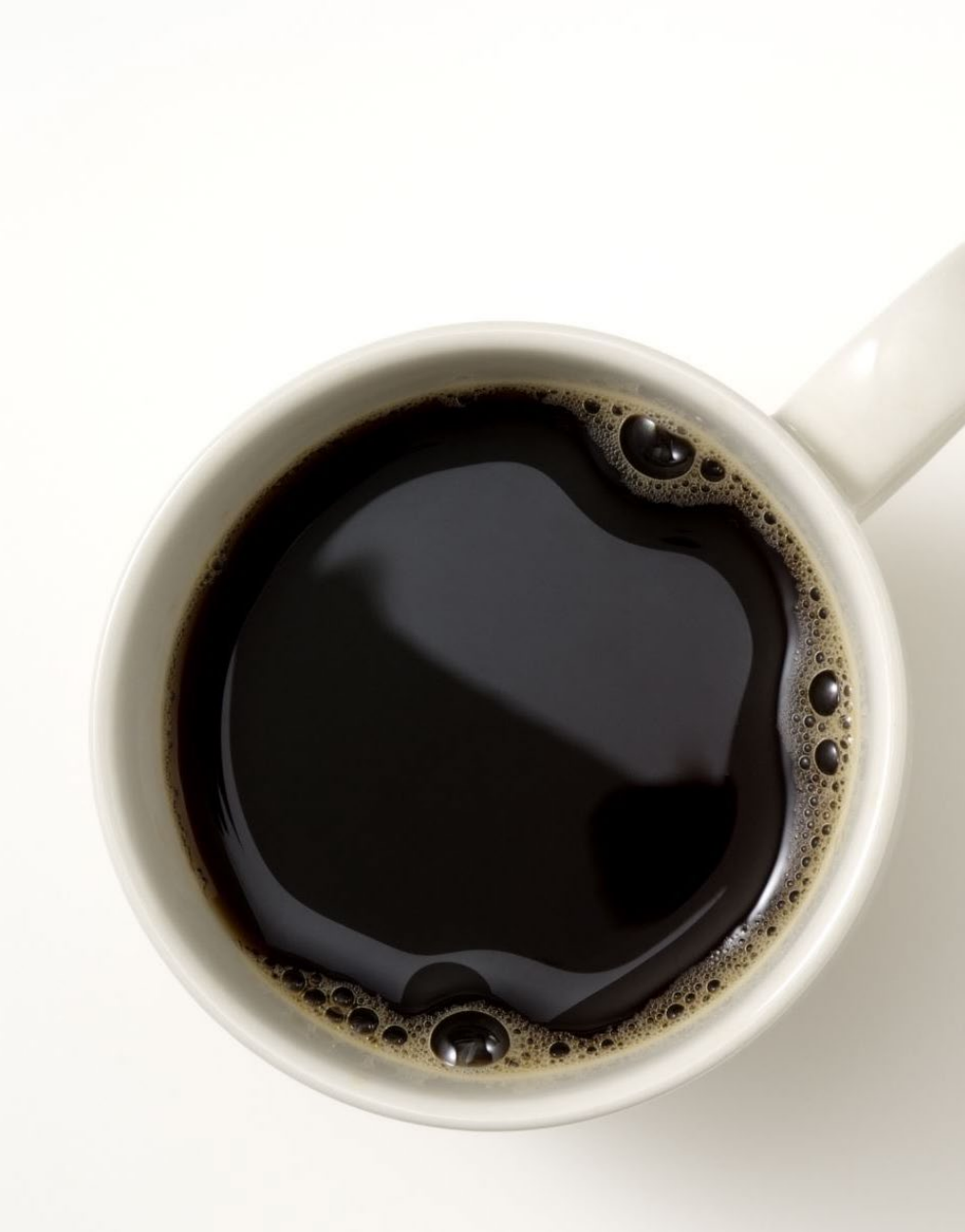

#### What do we do next?

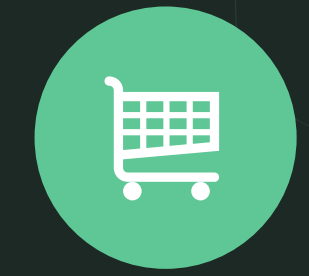

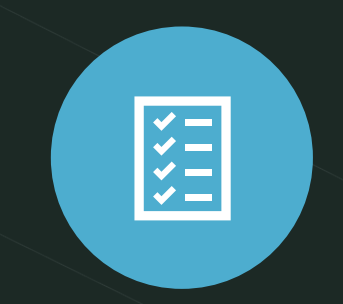

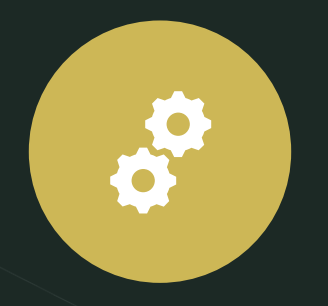

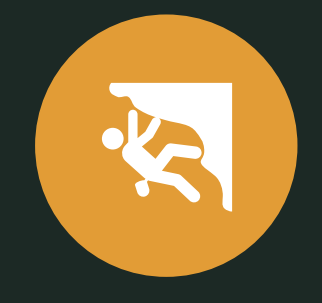

OPEN A TICKET WITH CAMPUS SUPPORT WITH THE TITLE: "ENABLE POINT OF SALE 2.0" APPLICATION MANAGER STEPS TERMINAL CONFIGURATION AND INSTALLATION READY TO ROCK N' ROLL!

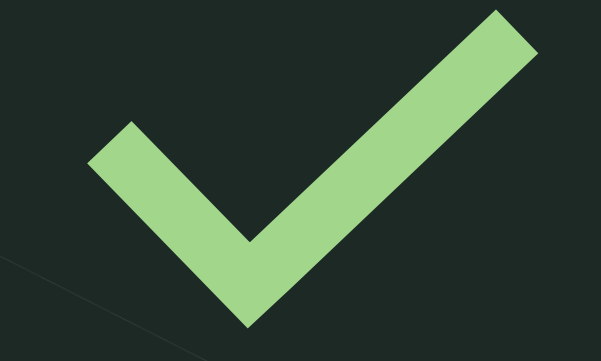

#### LET'S TRY IT OUT

SSoM Training Site

#### **Application Manager**

- A new application must be created for POS 2.0 with the ENHANCED
   LAYOUT box checked. This signals
   Campus that this is a POS 2.0
   application.
  - Helpful Hint: Label the application with 2.0 included in the name
  - Use the Service Layout Copy
    Wizard to copy and save steps!

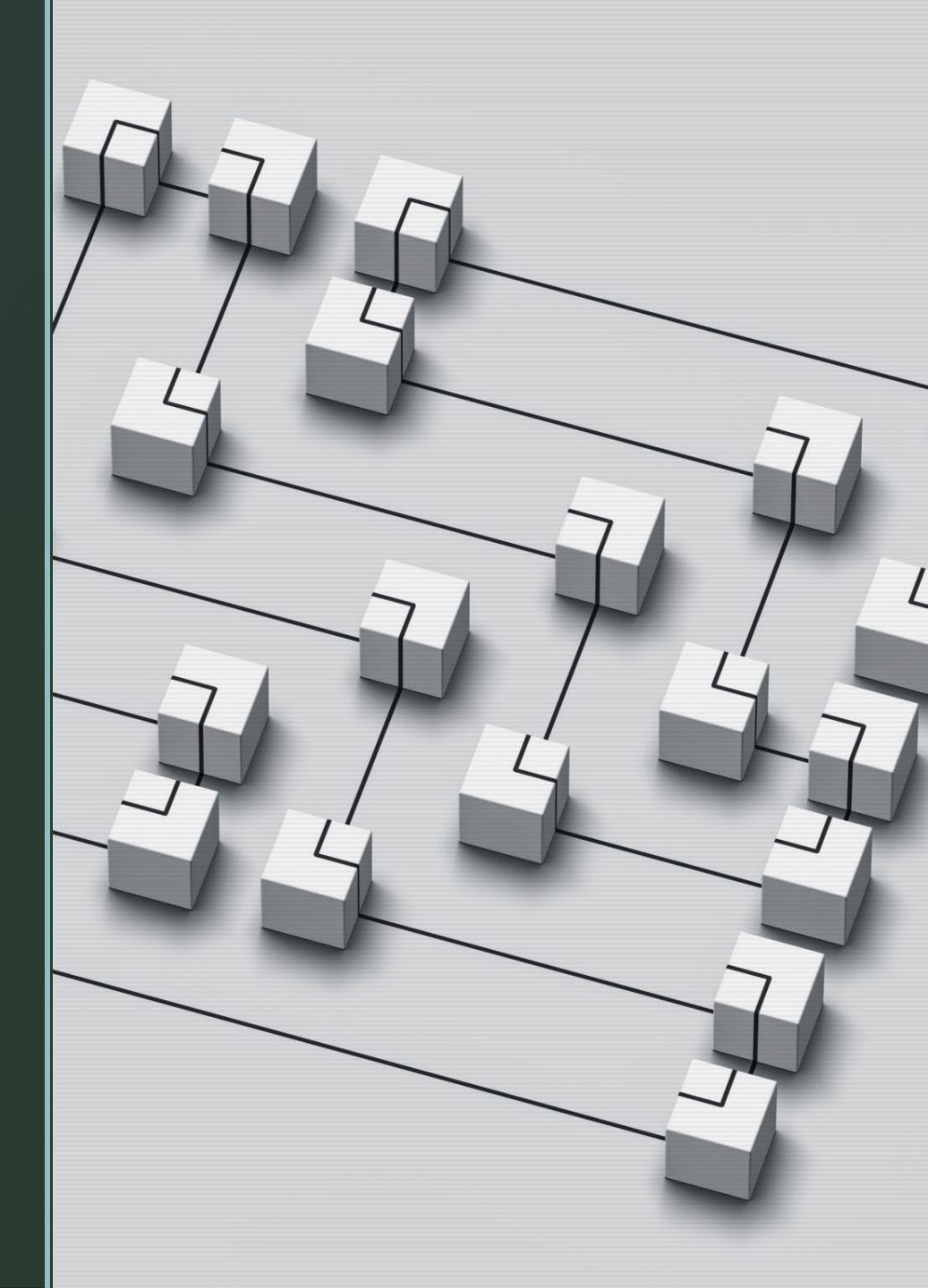

## **Terminal Manager**

Point of Sale>Admin>Terminals Click Install Terminal Enhanced

Open the Campus Point of Sale Setup 2.x.x.exe file on the terminal.

Now you are in the admin screen. \*Important note - Change your Admin PIN BEFORE you leave this screen.

You will need to have your Campus URL for the installation process

#### Cashiers – Individual Serve vs. Continuous Serve

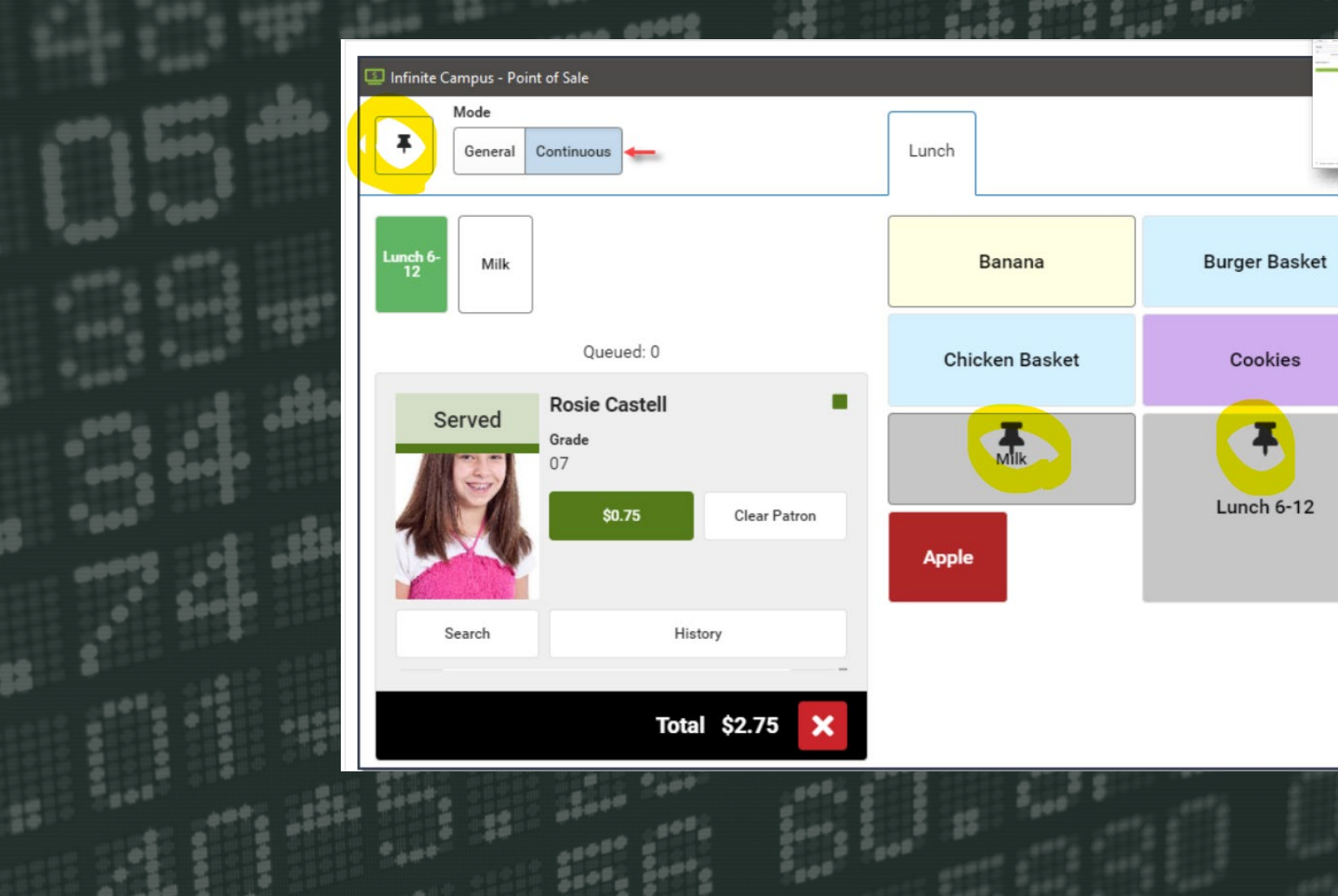

### Resources

Here is a list of links to help you on your journey:

1. <u>https://kb.infinitiecampus.com/help/migr</u> <u>ation-checklist-pos-20</u>

2. <u>https://kb.infinitecampus.com/help/appli</u> <u>cation-manager</u>

- 3. <u>https://kb.infinitecampus.com/help/termi</u> <u>nal-installation-and-configuration-pos-20</u>
- 4. <u>https://kb.infinitecampus.com/help/cash</u> <u>ier-cheat-sheet-pos-20</u>

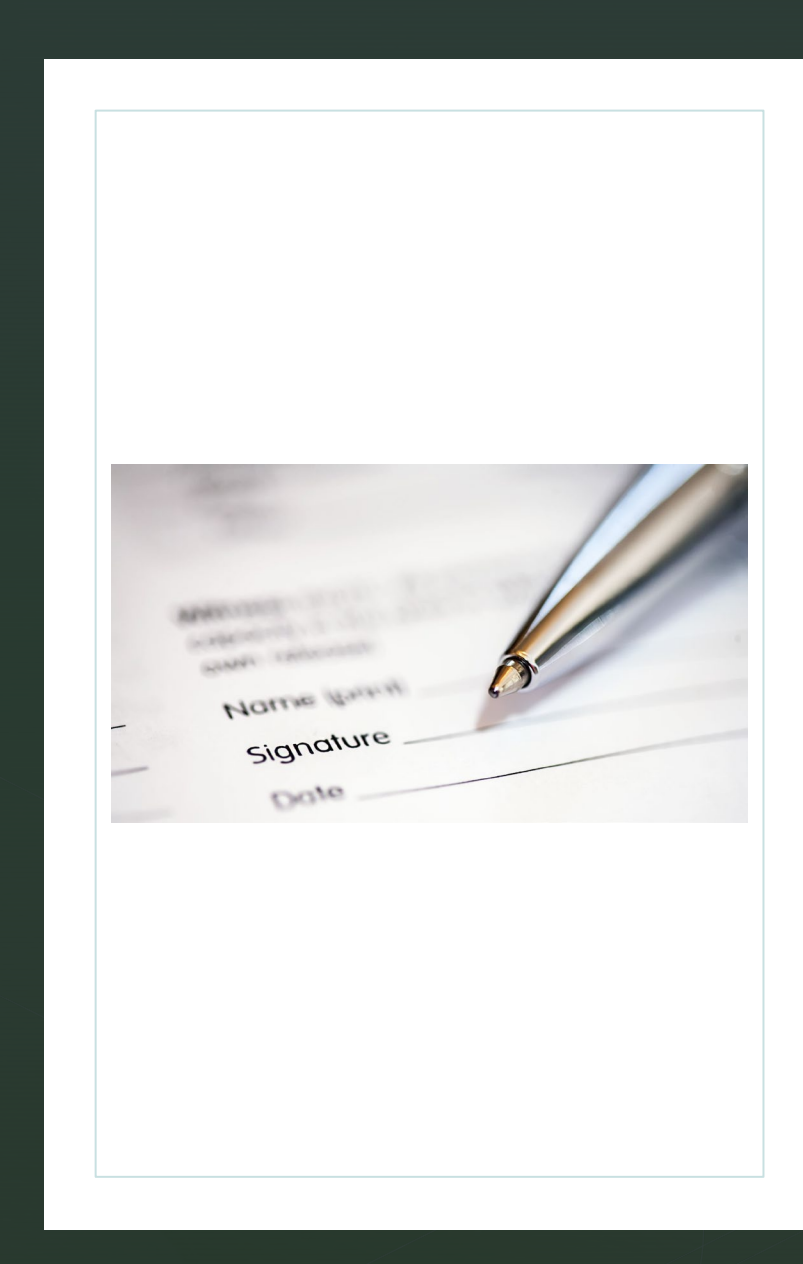